## **Preschool 4410 AVL Processing**

## 1. Signing on to the STAC Mainframe via Presentation Client:

- Go to STAC Home Page (<u>www.oms.nysed.gov/stac/</u>)
- > Place your cursor on "STAC Online System" (this will force a drop-down menu)
- Click on "GUI Online System"
- Click "Yes" on "Security Alert" box
- Click on "EFRT" button
- Click "Yes" on "Security Information" box
- > Allow **Presentation Client** window to load. Do **not** close this window
- > On the "Welcome Page," enter your personal User Code and Password (upper case)
- Hit the "Enter" key on your keyboard (no need to enter the generic "OMSUSER" and "ONLINE" any longer)

## 2. Retrieving Your County's AVL:

- > On the "Preschool Services Special Education Menu: (DMNUP)
- Click on the "S" box next to DVPRS (Process Online AVL)

#### > To retrieve your 4410 Preschool Education AVL:

- Select the appropriate year from "Year" Drop Down box
- > The county box will be pre-filled with your county's 2-digit number
- Either enter the first 4 letters of a student's name for which you are claiming for a specific student; or leave blank for a complete alphabetical list.
- Click on "GET AVL" button

# The 4410 Preschool Education AVL Claim screen is year-specific and allows claims to be made only to the most current AVL issued by the STAC & Special Aids Unit.

# 3. To make claims please follow the instruction below.

| Fields                                  | Data Items                                                               |
|-----------------------------------------|--------------------------------------------------------------------------|
| "AVL Number"                            | Indicates the most current AVL number for that year.                     |
| (This is a display field only)          |                                                                          |
|                                         |                                                                          |
| "Approved Cost"                         | Displays total approved cost for service.                                |
| (This is a display field only)          |                                                                          |
|                                         |                                                                          |
| "Available Amount"                      | Displays amount available to claim for service.                          |
| (This is a display field only) y field) |                                                                          |
|                                         |                                                                          |
| "Claimad Amount?                        | Enter the amount you are claiming for this student (a decimal            |
| (This is a data setup field)            | character must be entered). If no claim loove "0"                        |
| (This is a data entry field)            | character must be entered). If no claim, leave 0                         |
|                                         |                                                                          |
|                                         |                                                                          |
|                                         |                                                                          |
|                                         |                                                                          |
| "Service" Button                        | By clicking on the <b>"Service"</b> Button, it allows you to view, for a |
|                                         | selected student, the STAC 3 Reimbursement Service Approval.             |
|                                         | After viewing the "Service" screen, hit the "Enter" button on            |
|                                         | your keyboard, and you will be returned to the AVL screen.               |
| "Ledger" Button                         | By clicking on the "Ledger" button, it allows you to view the            |
|                                         | payment history for a particular service. After viewing the              |
|                                         | "Ledger" screen, hit the "Enter" button on your keyboard, and            |
|                                         | you will be returned to the AVL screen.                                  |
| "AVL Claim Total"                       | This field will retain the amount claimed for this AVL. This is a        |
| (This is a display field only)          | running total amount; therefore it will change from page to page.        |
| "Enter Claim" button                    | By clicking on the <b>"Enter Claim"</b> button you will be processing    |
|                                         | the claims you entered on the current screen. At the same time,          |
|                                         | you will be advanced to the next payment screen.                         |

---To exit the AVL -

• Enter **BYE** in the "GO TO" Box located top right corner.